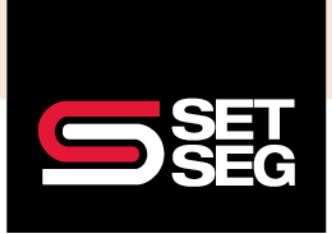

### HOW TO PROCESS A TERMINATION

#### When to Use the Life Event Process Versus Termination

When you encounter the following situations, the best practice is to complete a life event versus the termination process:

- 1. An employee wishes to terminate some of their benefits, but not all of them
- An employee is still employed by the district but wishes to have all of their benefits terminated Note: It is important to follow the life event process versus termination for this scenario to ensure the employee still receives communications from Employee Navigator regarding future open enrollments
- 3. You only need to terminate the benefits for a dependent or spouse but not the employee

Please ensure that the life event is applicable for your desired changes, such as using Spouse Gains Coverage at Their Employer when the employee wishes to drop their coverage due to obtaining other coverage. Please see the life event processing document for more information.

#### **Processing a Retroactive or Current Termination**

Note: Carrier retroactivity and section 125 rules may apply

- 1. Log in to Employee Navigator
- 2. Search for the employee's name or SSN in the search bar

| DEMO Clark Company |                                             |   | Home | Emp |
|--------------------|---------------------------------------------|---|------|-----|
|                    | Employee last name, first name, or full SSN | Q |      |     |
|                    | Welcome back, Nichoal!                      | - |      |     |
|                    | Things to do                                |   |      |     |

3. In the Employee Management tab, select **Terminate Employment** in the Actions box

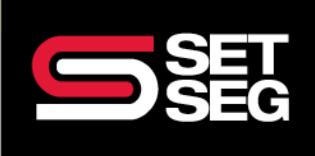

### HOW TO PROCESS A TERMINATION

| Bran Flakes Add a note                             |                                                                                                    | Employee last name, first name, or full SSN                          |
|----------------------------------------------------|----------------------------------------------------------------------------------------------------|----------------------------------------------------------------------|
| Employee Management Pro                            | file Update Benefits Benefits Summary Documents Timeline                                                                               | Integrations                                                         |
| ran Flakes <b>0</b><br>Administrators (Associates) | Status                                                                                                    | Tasks                                                                |
| Principal                                          | <ul> <li>Benefits required fields complete</li> <li>EE-entered fields for enrollment complete</li> </ul>                               | Incomplete 0 -<br>Complete 0 -                                       |
| Manage Enrollments                                 |                                                                                                    | HR Pending 0 -                                                       |
| New Hire Enrollment                                | HR has 7 days left to complete or make changes to new hire enrollment.                                                                 |                                                                      |
| Modify Current Enrollments                         | You should only modify enrollments due to data entry errors. Use the<br>Update Benefits tab for enrollment changes due to life events. | Actions 🔮                                                            |
| Open Enrollment                                    | Open enrollment window has expired.                                                                                                    | Terminate Employment                                                 |
| Newly Eligible Enrollment                          | Employee is not eligible for any newly eligible benefits.                                                                              | Manage COBRA<br>Unlock Open Enrollment<br>Unlock New Hire Enrollment |

#### 4. Verify their address and click Next

| erminate Employee 🏼 🕫                                              |   | Read Support Article employee last name, first name, or full SSN |
|--------------------------------------------------------------------|---|------------------------------------------------------------------|
| ran Flakes                                                         |   |                                                                  |
| Affected Plans                                                     | ^ | Please verify the following information                          |
| Employee Information                                               | ^ | Address                                                          |
| Job Title Principal<br>Classifications Administrators              |   | Country                                                          |
| (Associates) /<br>Government<br>Hire Date 04/04/2023               |   | United States of America                                         |
|                                                                    |   | Address 1                                                        |
| Dependent Information                                              | ~ | 1520 Earl Ave                                                    |
| Enrollments<br>Crunchy Flakes Not<br>(Spouse) enrolled             |   | Address 2                                                        |
| Child Flakes (Child) Not<br>enrolled<br>Child 2 Elakes (Child) Not |   | City                                                             |
| enrolled                                                           |   | East Lansing                                                     |
| Address<br>Dependents address match.                               |   | State/Territory                                                  |
|                                                                    |   | Michigan 🗸                                                       |
| Missing Data<br>Dependents are not missing data that is required.  |   | Zip Code                                                         |
|                                                                    |   | 48823-5371                                                       |
|                                                                    |   | County                                                           |
| Validated Information                                              | • | Ingham County 🗸                                                  |
| Address Validated                                                  |   |                                                                  |
| Hire Date on Record                                                |   |                                                                  |
| Pay Frequency                                                      |   | Next Cano                                                        |

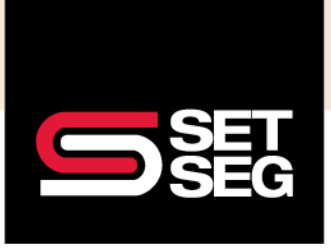

# HOW TO PROCESS A TERMINATION

Enter the retroactive termination date and the reason for termination, then click Next
 Note: Carrier retroactivity rules still apply – premium credits may not be given for any termination entered further back than 30 days and Section 125 rules apply

| ran Flakes                          |        |                                     |
|-------------------------------------|--------|-------------------------------------|
| Affected Plans<br>No plans affected | ^      | Termination Date                    |
| Employee Information                | ~      |                                     |
|                                     |        | What is the Reason for Termination? |
| Dependent Information               | $\sim$ | Voluntary Termination               |
| Validated Information               | ~      | Involuntary Termination             |
|                                     | ·      | Reduction in Force                  |
|                                     |        | Retirement                          |
|                                     |        | Death of Employee                   |
|                                     |        | Gross Misconduct                    |
|                                     |        |                                     |

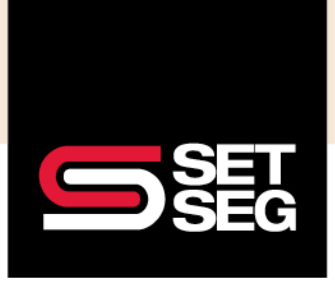

# HOW TO PROCESS A TERMINATION

6. The system will ask you to confirm the termination action

| Terminate Employee                  | P         | Read Support Article employee last name, first name, or full SSN |
|-------------------------------------|-----------|------------------------------------------------------------------|
| Bran Flakes                         |           |                                                                  |
| Affected Plans<br>No plans affected | ^         | Termination Date     04/04/2023                                  |
| Employee Information                | ~         | What is the Reason for Termination?                              |
| Dependent Information               | ~         | Voluntary Termination                                            |
| Validated Information               | Are yo    | u sure? ×                                                        |
|                                     | Are you s | Continue Cancel                                                  |
|                                     | _         | Death of Employee                                                |
|                                     |           | Gross Misconduct                                                 |
|                                     |           |                                                                  |

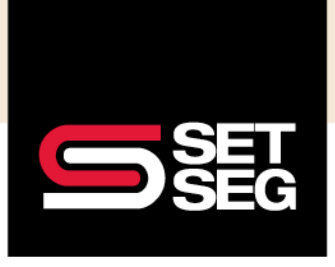

# HOW TO PROCESS A TERMINATION

7. When the retroactive termination has been successfully completed, you will see this message:

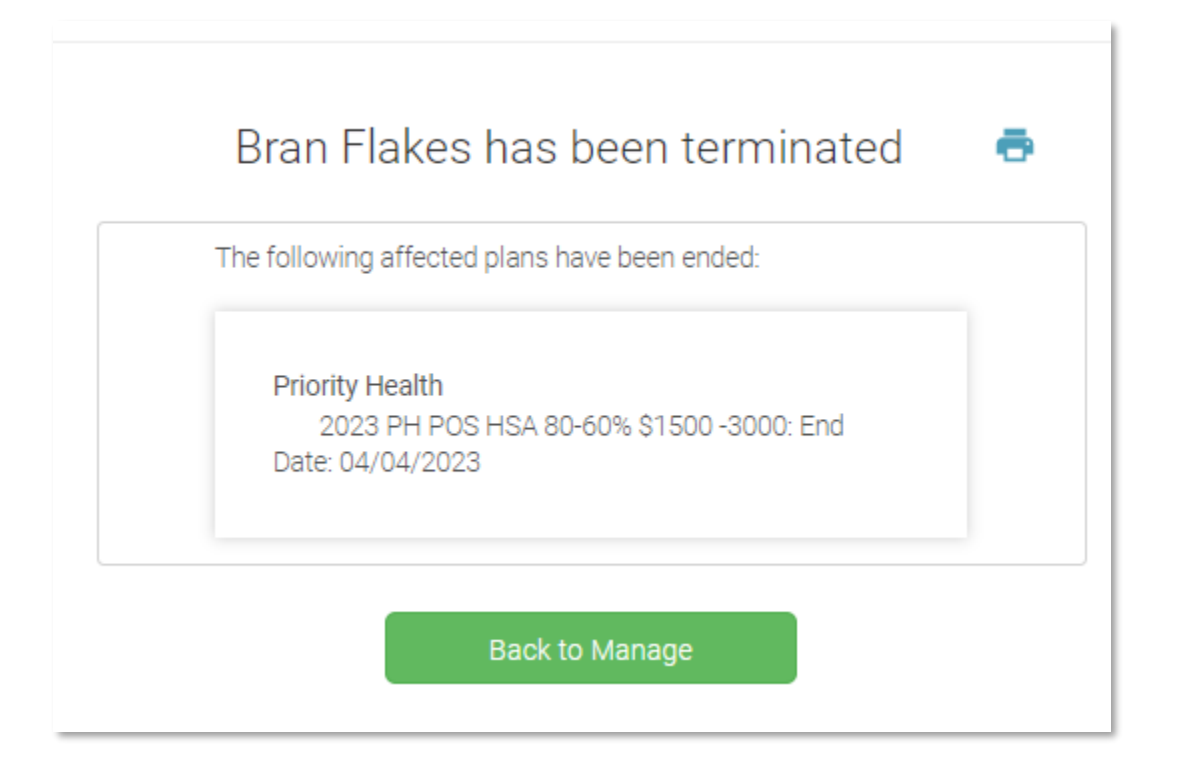

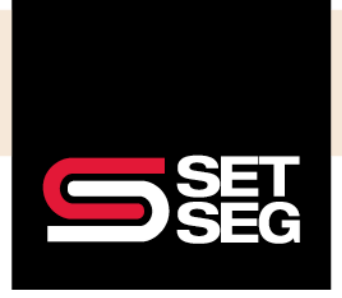

## HOW TO PROCESS A TERMINATION

#### **Processing a Future Termination**

Please follow the below process for terminations 30+ days from the date of entry:

- 1. Log in to Employee Navigator
- 2. Search for the employee's name or SSN in the search bar
- 3. Go to the employee's Profile tab

| Fred Flintstone          | Add a note |                                                                                                    |                  |           |          | Employ                 | vee last name, first | t name |
|--------------------------|------------|----------------------------------------------------------------------------------------------------|------------------|-----------|----------|------------------------|----------------------|--------|
| Employee Management      | Profile    | Update Benefits                                                                                                    | Benefits Summary | Documents | Timeline | Inte                   | grations             |        |
| Fred Flintstone 🕚 Status |            |                                                                                                    |                  |           |          | Tasks                  |                      |        |
| Superintendent           |            | <ul> <li>HRIS required fields complete</li> <li>Benefits required fields complete</li> <li>EE-entered fields for enrollment complete</li> </ul> |                  |           |          |                        | Incomplete           |        |
| Manage Enrollments       |            |                                                                                                    |                  |           |          | Complete<br>HR Pending |                      |        |

#### 4. Click Employment

| Fred Flintstone     | Add a note |                 |                 |             |          | Employee last nam | e, first nam | e, or full SSN |
|---------------------|------------|-----------------|-----------------|-------------|----------|-------------------|--------------|----------------|
| Employee Management | Profile    | Update Benefits | Benefits Summar | y Documents | Timeline | Integrations      |              |                |
| Employee Record     | •          | Employ          | ment            |             |          |                   |              |                |
| Profile             |            |                 | Employee ID     |             |          |                   |              | Save           |
| → Employment        |            |                 | Payroll ID      |             |          |                   |              |                |
| Leave Status        |            |                 | [               |             |          |                   |              |                |
| Addresses           |            | 5               | Statutory class | Select      |          |                   | ~            |                |
| Contact             |            |                 | Time clock ID   |             |          |                   |              |                |
| Compensation        |            |                 | TIME CIOCK ID   |             |          |                   |              |                |
| ACA                 |            | Empl            | oyment status   | Active      |          |                   |              |                |
| Scheduled Changes   |            |                 | T               | Terminate   |          |                   |              |                |
| Personal            |            |                 | Hire date       | 03/29/2023  | 苗        |                   |              |                |

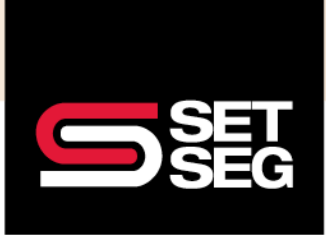

## HOW TO PROCESS A TERMINATION

#### 5. Click show additional info

| Employee Record    | <ul> <li>Employment</li> </ul> |            |      |
|--------------------|--------------------------------|------------|------|
| Profile            | Employee ID                    |            | Save |
| → Employment       | Payroll ID                     |            |      |
| Leave Status       |                                |            |      |
| Addresses          | Statutory class                | Select     | *    |
| Contact            | Time clock ID                  |            |      |
| Compensation       | Employment status              | Active     |      |
| Scheduled Changes  | Employment etates              | Terminate  |      |
| Personal           | Hire date                      | 03/29/2023 |      |
| Supplemental Info  | Affiliate hire date            | 益          |      |
| Dependents         | Retired                        | ○ Yes ○ No |      |
| Emergency Contacts | Annual review date             | 曲          |      |
| Medical            | EEO, Job Catagory              | Colort     |      |
| Job Description    | EEO JOD Category               | Select-    | •    |
| Qualifications     | Decision maker                 | ○ Yes ○ No |      |
| Manage Login       | Is exempt                      | ○ Yes ○ No |      |
| <b>F</b> ( )       | Is full-time                   | O Yes O No |      |

6. Enter the employee's future termination date and then click Save at the top of the page

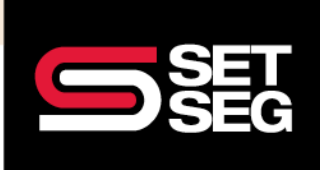

# HOW TO PROCESS A TERMINATION

| Profile | Update Benefits Benefits Summ | nary Documents | Timeline | Integrations |      |
|---------|-------------------------------|----------------|----------|--------------|------|
| •       | Employment                    |                |          |              |      |
|         | Employee ID                   |                |          |              | Save |
|         | Payroll ID                    |                |          |              | _    |
|         | Statutory class               | Select         |          | ~            |      |
|         | Time clock ID                 |                |          |              |      |
|         | Employment status             | Active         |          |              |      |
|         | Hire date                     | 03/29/2023     | 曲        |              |      |
|         | Affiliate hire date           | 00/20/2020     | *        |              |      |
| •       | Detired                       |                |          |              |      |
|         | Retired                       | O Yes O No     |          |              |      |
|         | Annual review date            |                | 曲        |              |      |
|         | EEO Job Category              | Select         |          | ~            |      |
|         | Decision maker                | ○ Yes ○ No     |          |              |      |
|         | Is exempt                     | ○ Yes ○ No     |          |              |      |
| -       | Is full-time                  | O Yes O No     |          |              |      |
|         | show additional info          |                |          |              |      |
|         | Future termination date       | 04/14/2023     | 苗        |              |      |
|         | Primary contact               | ○ Yes ○ No     |          |              |      |
|         | Executive contact             | ⊖ Yes ⊖ No     |          |              |      |
|         | HR contact                    | ⊖ Yes ⊖ No     |          |              |      |
|         |                               |                |          |              |      |

7. You will see a green box quickly pop up when the future termination date has been successfully saved

| es | Success!                         | × | Dc |
|----|----------------------------------|---|----|
|    | Edits saved, refreshing the data |   |    |
|    |                                  |   | En |

**Note:** Employees who are terminated for a future date will still be able to access Employee Navigator and will show as an active employee on your active employee reports and invoice until this date has passed

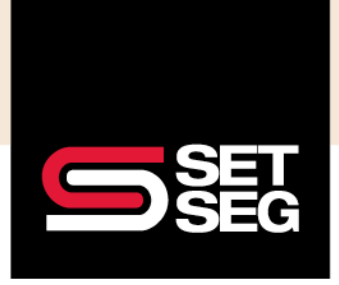

### HOW TO PROCESS A TERMINATION

#### How to Undo a Retroactive or Current Day Termination

If the termination was done in error and the termination date has passed, please follow the below steps to reinstate benefits as they were previously with no coverage gap:

- 1. Log in to Employee Navigator
- 2. Search for the employee's name or SSN in the search bar
- 3. On the Employee Management tab, select Undo Termination in the Terminate Actions box

| Bran Flakes Add a note                                                                                      |                                                                                                    | Employee last name, first name, or full SSN Q                        |
|----------------------------------------------------------------------------------------------------|----------------------------------------------------------------------------------------------------|----------------------------------------------------------------------|
| Employee Management Pro                                                                                     | file Update Benefits Benefits Summary Documents Timeline                                                                                                    | Integrations                                                         |
| rran Flakes <b>O</b><br>Administrators (Associates)<br>Principal<br>Employee has been terminated.           | Status <ul> <li>HRIS required fields complete</li> <li>Benefits required fields complete</li> <li>EE-entered fields for enrollment complete</li> </ul>                        | Tasks<br>Incomplete 0 -<br>Complete 0 -<br>HR Pending 0 -            |
| Manage Enrollments New Hire Enrollment Modify Current Enrollments Open Enrollment Newly Eligible Enrollment | You should only modify enrollments due to data entry errors. Use the<br>Update Benefits tab for enrollment changes due to life events.<br>Open enrollment window has expired. | Termination Actions<br>Rehire Undo Termination Terminate Editor beta |

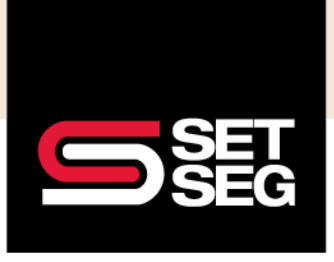

## HOW TO PROCESS A TERMINATION

4. Review the employees benefits and click Undo Termination

| Undo Termination for an E                                                                                                    | Employee                                                                                                    |                                                                                                    |                      |
|----------------------------------------------------------------------------------------------------|----------------------------------------------------------------------------------------------------|----------------------------------------------------------------------------------------------------|----------------------|
| Undo Termination                                                                                                    | Onboarding                                                                                                    | Send an Email                                                                                                   |                      |
| Bran Flakes                                                                                                    |                                                                                                    |                                                                                                    |                      |
| Undo Termination is for undoing an er<br>termination. If you intend to rehire with                                                                                                    | roneous termination. It removes the employed<br>a different date and a new benefits eligibility                                                                                                    | ee termination date and reason<br>y period then use the Rehire too                                              | and rest<br>ol.      |
| Plans that will be reinstated:<br>2023 PH POS HSA 80-60% \$1500 -3000 04/0                                                                                                    | 04/2023 04/04/2023                                                                                                    | Hire Date:<br>04/04/2023                                                                                        |                      |
| Employee was recently terminated. Carriers<br>coverage. It will be your responsibility to ch<br>processed or contact them directly with an<br><b>Note</b> : This will also remove the COBRA even<br>COBRA TPA after processing the reinstatem<br>reason then use the Terminate Editor tool in | s may not have received notice to end benefit<br>eck with your carriers to ensure the termination<br>y needed information.<br>nt record. It is your responsibility to contact yo<br>nent. If you intend to change the termination<br>hstead of reinstating. | t O4/04/2023<br>ion was O4/04/2023<br>Terminated On:<br>04/04/2023<br>/our<br>date or Reason:<br>Voluntary Term | ite:<br>:<br>ination |
| Undo Termination >                                                                                                    | 🗢 Cancel Undo Ter                                                                                                    | rmination                                                                                                    |                      |

5. Select Finish up

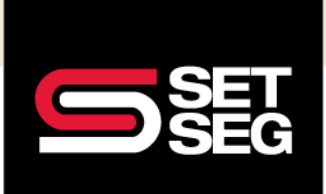

# HOW TO PROCESS A TERMINATION

| Undo Termination for an Employee                                                         |     |         |  |  |  |
|------------------------------------------------------------------------------------------|-----|---------|--|--|--|
| Undo Termination                                                                         | Onb | barding |  |  |  |
| Bran Flakes has been added                                                               |     |         |  |  |  |
| You haven't set up any onboarding tasks yet.                                             |     |         |  |  |  |
| Check out the Tasks tab when you're finished entering employees to turn on this feature! |     |         |  |  |  |
| Finish up 🕨                                                                              |     |         |  |  |  |

- 6. The system will prompt you to send the employee a registration email. You can either select **Send** or **No**, **Not Now** depending on the circumstance
- 7. Review the employee's benefits to ensure their benefits reinstated as intended

**Note:** Please see the New Hire/Rehire Checklist for processing steps for a rehire – the rehire option is only to be used for situations when an employee is hired back to a district and a coverage gap or new hire election period needs to occur

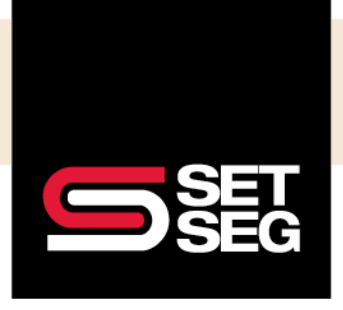

### HOW TO PROCESS A TERMINATION

#### How to Undo a Future Termination

If the future dated termination was done in error or the employee rescinds their resignation and the termination date has not yet passed, please follow the below steps to reinstate their benefits as they were previously with no coverage gap:

- 1. Log in to Employee Navigator
- 2. Search for the employee's name or SSN in the search bar
- 3. Go to the employee's Profile tab

| Fred Flintstone                                                                                          | Add a note     |                 |                  |           |            | Emplo | oyee last name, first name |
|----------------------------------------------------------------------------------------------------|----------------|-----------------|------------------|-----------|------------|-------|----------------------------|
| Employee Management                                                                                      | Profile        | Update Benefits | Benefits Summary | Documents | Timeline   | Int   | tegrations                 |
| Fred Flintstone 3                                                                                        |                | S               | tatus            |           |            |       |                            |
| Superintendent                                                                                           | Superintendent |                 |                  |           | Tasks      |       |                            |
| <ul> <li>Benefits required fields complete</li> <li>FE-entered fields for enrollment complete</li> </ul> |                |                 | nplete           |           | Incomplete |       |                            |
| Manage Enrollments                                                                                       |                |                 |                  |           |            |       | Complete<br>HR Pending     |
|                                                                                                    |                |                 |                  |           |            |       |                            |

#### 4. Click Employment

| Fred Flintstone Ad  | d a note |                 |                 |             |          | Employee last name | e, first nam | ne, or full SSN |
|---------------------|----------|-----------------|-----------------|-------------|----------|--------------------|--------------|-----------------|
| Employee Management | Profile  | Update Benefits | Benefits Summar | y Documents | Timeline | Integrations       |              |                 |
| Employee Record     | -        | Employ          | ment            |             |          |                    |              |                 |
| Profile             |          |                 | Employee ID     |             |          |                    |              | Save            |
| → Employment        |          |                 | Payroll ID      |             |          |                    |              |                 |
| Leave Status        |          |                 |                 |             |          |                    |              |                 |
| Addresses           |          | Ś               | Statutory class | Select      |          |                    | ~            |                 |
| Contact             |          |                 | Time clock ID   |             |          |                    |              |                 |
| Compensation        |          |                 |                 |             |          |                    |              |                 |
| ACA                 |          | Empl            | oyment status   | Active      |          |                    |              |                 |
| Scheduled Changes   |          |                 |                 | Terminate   |          |                    |              |                 |
| Personal            |          |                 | Hire date       | 03/29/2023  | 曲        |                    |              |                 |

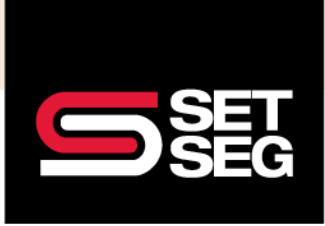

### HOW TO PROCESS A TERMINATION

#### 5. Click show additional info

| Employee Management | Profile | Update Benefits Benefits Sumn | ary Documents Timeline Integratio | ons  |
|---------------------|---------|-------------------------------|-----------------------------------|------|
| Employee Record     | •       | Employment                    |                                   |      |
| Profile             |         | Employee ID                   |                                   | Save |
| → Employment        |         | Payroll ID                    |                                   |      |
| Leave Status        |         | Statutory class               | -Select-                          | ~    |
| Contact             |         | Statutory class               | -001001-                          | •    |
| Compensation        |         | Time clock ID                 |                                   |      |
| ACA                 |         | Employment status             | Active                            |      |
| Scheduled Changes   |         | Utra data                     |                                   |      |
| Personal            |         | Hire date                     | 03/29/2023                        |      |
| Supplemental Info   | •       | Affiliate hire date           | 曲                                 |      |
| Dependents          |         | Retired                       | ⊖ Yes ⊖ No                        |      |
| Emergency Contacts  |         | Annual review date            | <b>#</b>                          |      |
| Medical             |         | EEO Job Category              | Select                            | ~    |
| Job Description     |         | Decision maker                | O Ves O No                        |      |
| Manage Login        |         | le susset                     |                                   |      |
|                     |         | is exempt                     |                                   |      |
| Extensions          | •       | Is full-time                  | O Yes O No                        |      |
| Withholdings        |         | show additional info          |                                   |      |

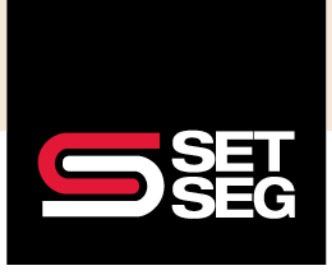

### HOW TO PROCESS A TERMINATION

6. Remove the employee's future termination date and then click Save at the top of the page

| Employment              |                     |
|-------------------------|---------------------|
| Employee ID             | Save                |
| Payroll ID              |                     |
| Statutory class         | Select 🗸            |
| Time clock ID           |                     |
| Employment status       | Active<br>Terminate |
| Hire date               | 03/29/2023          |
| Affiliate hire date     | 曲                   |
| Original hire date      | 03/29/2023          |
| Retired                 | ○ Yes ○ No          |
| Annual review date      | <b>633</b>          |
| EEO Job Category        | Select 🗸            |
| Decision maker          | ○ Yes ○ No          |
| Is exempt               | ○ Yes ○ No          |
| Is full-time            | ○ Yes ○ No          |
| show additional info    |                     |
| Future termination date | <b>#</b>            |
| Primary contact         | O Vas O No          |

7. You will see a green box quickly pop up when the future termination date has been successfully saved

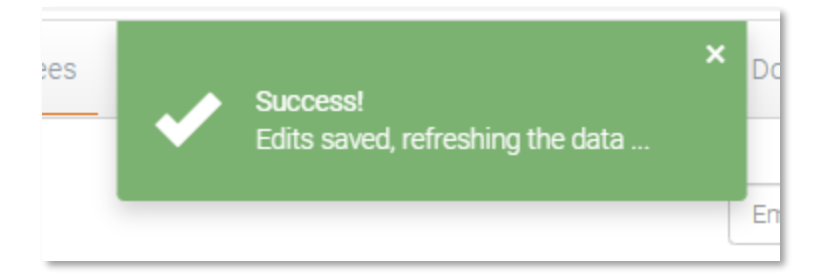

8. Review the employees benefits to ensure their benefits reinstated as intended